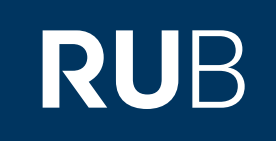

# Verwendung der Datenbank "Brill Online Journals" & "Brill Asian Studies E-Books Online"

RUHR-UNIVERSITÄT BOCHUM

### ANLEITUNG

https://brill-1com-100977bhd000c.erf.sbb.spk-berlin.de/browse?et=j&level=parent&pageSize=10&sort=datedescending Letzte Aktualisierung: 11/28/2019

## Überblick

Web: <u>http://booksandjournals.brillonline.com/content/journals</u> Autor: Brill Academic Publishers, Leiden, The Netherlands Region: XB Asia XB Volltext durchsuchbar: Ja Gescannte Versionen: Nein

#### Web: <u>http://booksandjournals.brillonline.com/content/books?</u>

Autor: Brill Academic Publishers, Leiden, The Netherlands Region: XB-XV Central Asia XV, XB-XT Southeast Asia XT, XB-XS-CN China CN, XB-XS-JP Japan JP, XB-XS-TW Taiwan TW, XB-XS-KK Korea KK Volltext durchsuchbar: Ja Gescannte Versionen: Ja Die Datenbank ist über crossasia.org verfügbar. Falls Sie Probleme haben sollten, die Datenbank zu finden, lesen Sie bitte zuerst die Anleitung zu crossasia.org durch!

#### Beschreibung der CrossAsia-Datenbank: "Brill Online Journals":

The database provides access to 38 key journals from the field of Asian studies, within the database marked with a rectangle in green, with content including years 2000 – 2019 :

| African and Asian Studies<br>Asian Journal of Social Science<br>Asian Medicine<br>Asia-Pacific Journal of Ocean Law and Policy<br>Asia-Pacific Journal on Human Rights and the Law<br>Asiascape: Digital Asia<br>Bijdragen tot de Land-, Taal- en Volkenkunde<br>Brill Open Humanities - An International Journal<br>Brill Research Perspectives in China Law and Society<br>Brill Research Perspectives in Governance and Public Policy in China<br>Bulletin of Chinese Linguistics<br>Cahiers de Linguistique Asie Orientale<br>Chinese Journal of Environmental Law<br>East Asian Publishing and Society<br>European Journal of East Asian Studies<br>Frontiers of Economics in China<br>Frontiers of History in China<br>Frontiers of Literary Studies in China<br>Frontiers of Literary Studies in China<br>Frontiers of Philosophy in China | Indo-Iranian Journal<br>Inner Asia<br>International Journal of Chinese Education<br>Journal of American-East Asian Relations<br>Journal of Chinese Humanities<br>Journal of Chinese Military History<br>Journal of Chinese Overseas<br>Journal of Religion in Japan<br>Korean Journal of International and Comparative Law<br>Ming Qing Yanjiu<br>NAN NÜ<br>New West Indian Guide<br>Review of Religion and Chinese Society<br>Rural China: An International Journal of History and Social Sciences<br>The China Nonprofit Review<br>The Chinese Journal of Global Governance<br>T'oung Pao<br>Wacana - Journal of Humanities of Indonesia |
|----------------------------------------------------------------------------------------------------|----------------------------------------------------------------------------------------------------|
|----------------------------------------------------------------------------------------------------|----------------------------------------------------------------------------------------------------|

RUHR

UNIVERSITÄT BOCHUM RU

The journals are searchable in full text.

Die Datenbank ist über crossasia.org verfügbar. Falls Sie Probleme haben sollten, die Datenbank zu finden, lesen Sie bitte zuerst die Anleitung zu crossasia.org durch!

Beschreibung der CrossAsia-Datenbank: "Asian Studies E-Book Collections":

The licence includes the "Asian Studies E-Book Collections" of the publishing house Brill since the publication year 2013 and provides access to the archive including publication years 2007-2012. However the whole range of Brill e-book collections can be searched which might be helpful to locate other relevant titles. The Asian studies collections include a large variety of subjects and deal with various Asian countries. The titles can also be found via the general catalogue Stabikat and the xAsia search.

#### Die Hauptseite: Brill-Online Journals

| Hier können Sie die Ergebnisse<br>Ihrer Suche weiter durchsuchen.               |                 | Hier können Sie die Ergebnisse<br>nach verschiedenen Kategorien<br>filtern. Zum Beispiel gibt es hier<br>auch die Möglichkeit sich nur<br>Ergebnisse aus unterschiedlichen                                                                                                    | Hier können Sie die Ergebnisse<br>Ihrer Suche einsehen.                                                                                                    | Sie können die Datenbank hierüber<br>durchsuchen. Auch die erweiterte<br>Suche lässt sich über diese<br>Schaltfläche öffnen.                  |
|---------------------------------------------------------------------------------|-----------------|----------------------------------------------------------------------------------------------------|----------------------------------------------------------------------------------------------------|----------------------------------------------------------------------------------------------------|
| BRILL Over three                                                                | centuries of so | (Teil-)Disziplinen anzeigen zu<br>lassen.<br>cholarly publishing                                                                                                    | Login Crea<br>Browse Subjects Authors Trade                                                                                                    | te Account 💘 Cart(0) 🔇 Languages                                                                                                    |
| Search within results Search level All Titles Chapters/Articles                 | Q^              | A Browse result<br>You are looking at 1 - 10 o<br>Single Journal<br>Items per page 10 •                                                                                                    | Sort by Date - Recent to Old                                                                                                    | load Citations                                                                                                    |
| Product Type  Journal  Single Journal  Reference Work  Subject  African Studios | ▲116<br>▲116    | Comparative Decimination Law<br>BRP<br>Comparative Decimination<br>Entry Comparative<br>Law Comparative<br>Law Compara | Brill Research Perspectives in<br>Comparative Discrimination Law<br>Brill Research Perspectives in Comparative Discrimination<br>Law addresses discrimination issues both horizontally<br>discrimination law as an overarching framework) as well<br>as vertically (specific topics within discrimination law –<br>for example, age, sex, race, and disability – at national,<br>region<br>See More | □ Journal (Online)<br>Price: <u>EUR</u> €70.00 / <u>USD</u> \$85.00<br>01 Jan 2017<br>Available In: Online, Print Only, Print +<br>Electronic |

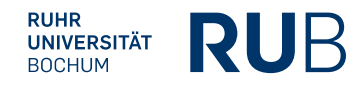

### Dazugehörig: Asian Studies E-Book Collections

| Hier können Sie die Ergebnisse<br>Ihrer Suche weiter durchsuchen.                                                                                                    | Hier können Sie die Ergebnisse<br>nach verschiedenen Kategorien<br>filtern. Zum Beispiel gibt es hier<br>auch die Möglichkeit sich nur<br>Ergebnisse aus unterschiedlichen<br>(Teil-)Disziplinen anzeigen zu<br>lassen. | Hier können Sie die Ergebnisse<br>Ihrer Suche einsehen.                                           | Sie können die Datenbank hierüber<br>durchsuchen. Auch die erweiterte<br>Suche lässt sich über diese<br>Schaltfläche öffnen.                       |
|----------------------------------------------------------------------------------------------------|----------------------------------------------------------------------------------------------------|---------------------------------------------------------------------------------------------------|----------------------------------------------------------------------------------------------------|
| BRILL Over three centuries of                                                                                                    | scholarly publishing                                                                                                    | Login Cre<br>Browse Subjects Authors Trade                                                        | ate Account 📜 Cart(0) 🕤 Languages<br>Librarians About FAQ Q Search                                                                                 |
| Search within results Q Search level  All Titles Chapters/Articles                                                                                                    | A<br>Browse result<br>You are looking at 1 - 10 of<br>E-Book C<br>Clear All Modify Searc<br>Items per page 10                                                                                                    | Sort by Date - Recent to Old                                                                      | Titles  2007  Titles  Page: 1 2 3 4 5 6 7 8 9 10 11                                                                                                |
| Product Type       ^         -       Book       469         Hardcover       422         Paperback       58         E-Book       469         +       Reference Work       12 | CRITICAL<br>READINGS<br>ON TANG<br>CHINA SC<br>EC                                                                                                    | Critical Readings on Tang China<br>folume 1<br>eries: Critical Readings<br>dited by Paul W. Kroll | □ Book (E-Book)<br>Price: <u>EUR</u> €249.00 / <u>USD</u> \$287.00<br>14 January 2019<br>Availability: Published<br>Available In: E-Book, Hardback |

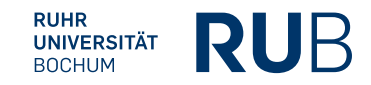

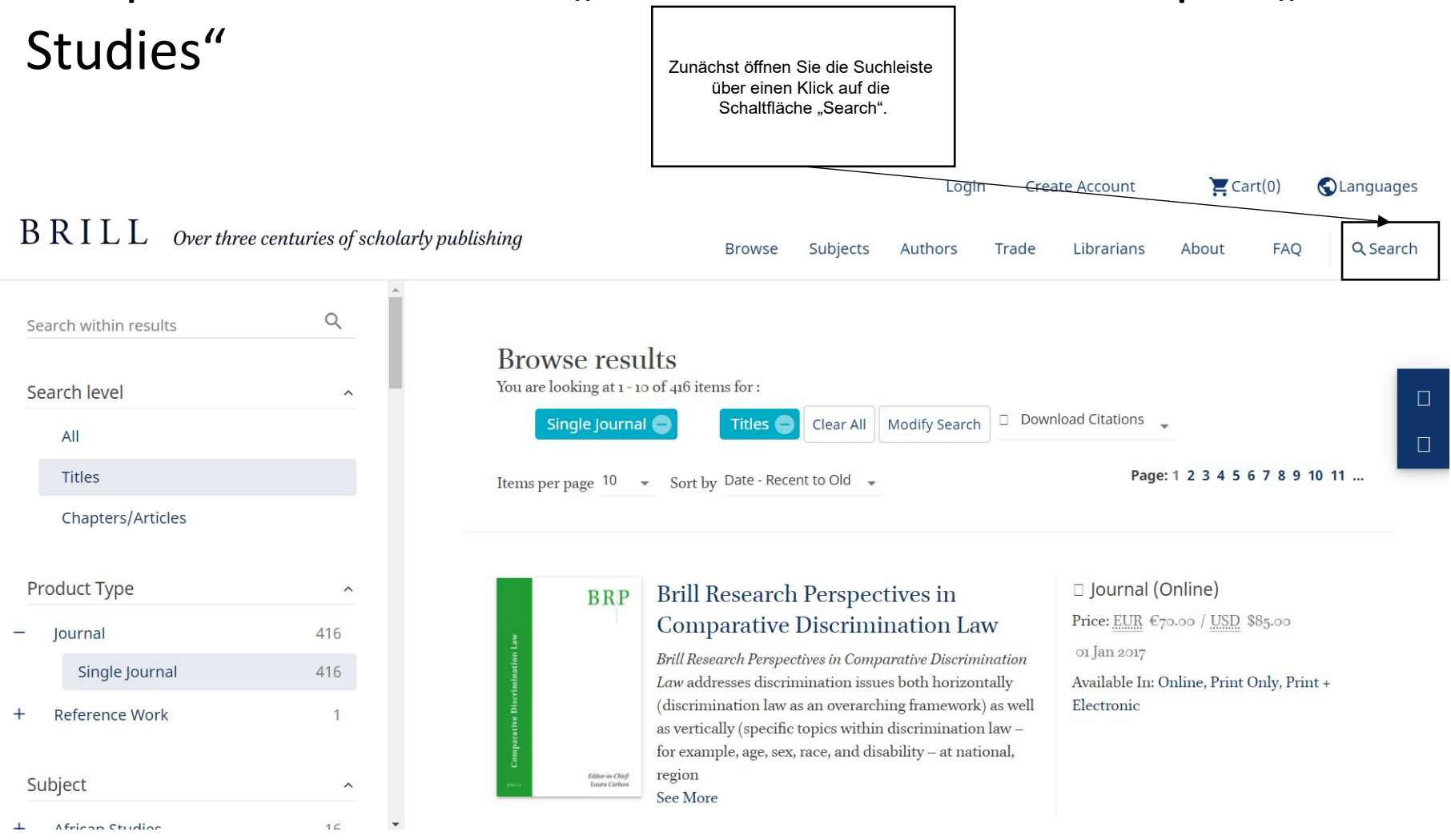

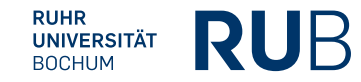

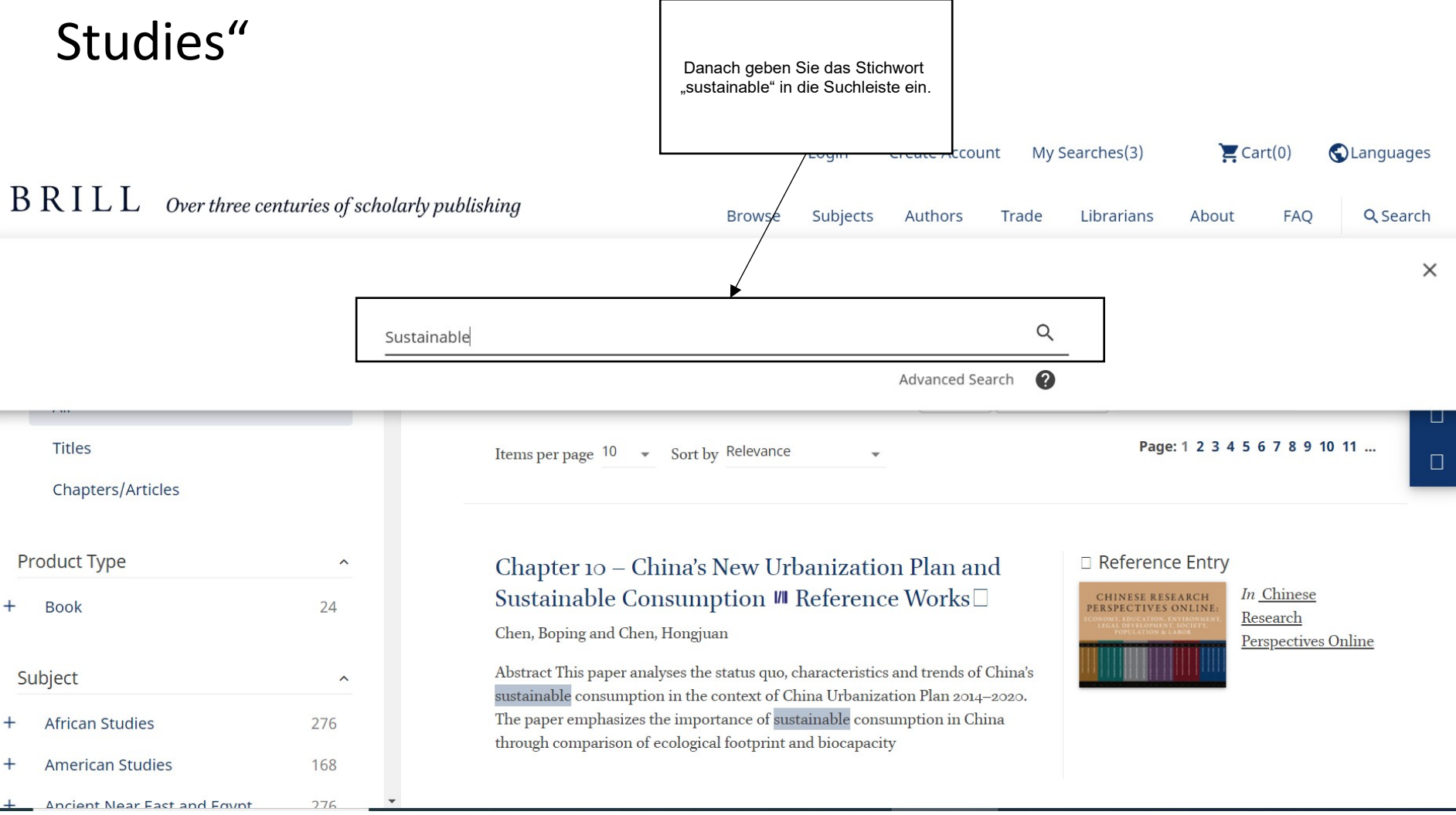

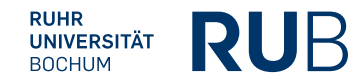

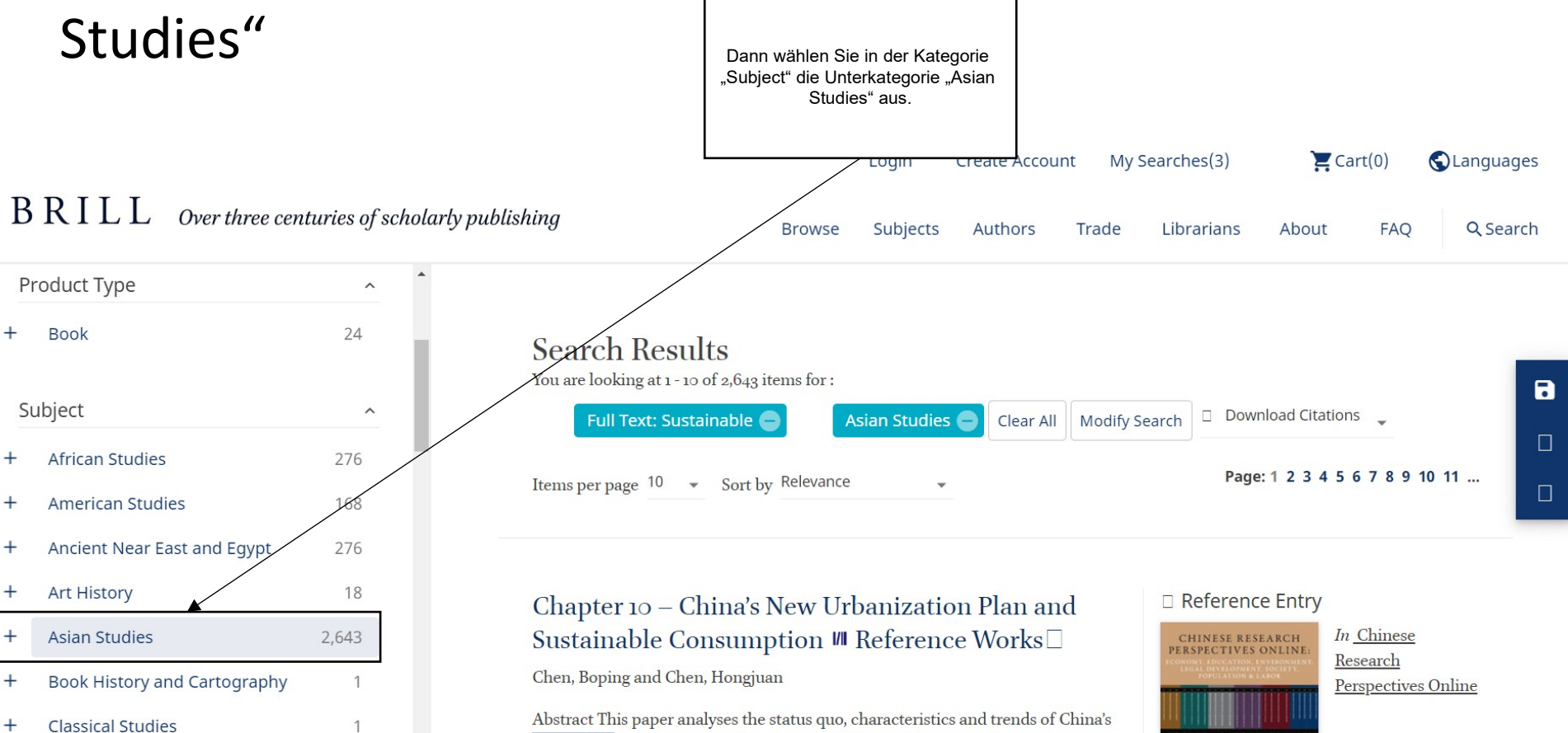

sustainable consumption in the context of China Urbanization Plan 2014–2020. The paper emphasizes the importance of sustainable consumption in China through comparison of ecological footprint and biocapacity

> RUHR UNIVERSITÄT BOCHUM

589

57

62

History

Literature and Cultural Studies

Languages and Linguistics

| Studies"                      | 1                        | Sie erhalten nun eine Auflistung<br>aller Publikationen aus der Disziplin<br>der "Asian Studies" mit dem<br>Stichwort "sustainable".                                                                                                    |
|-------------------------------|--------------------------|----------------------------------------------------------------------------------------------------|
| BRILL Over three              | e centuries of scholarly | Lògin Create Account My Searches(3) 📜 Cart(0) 🔇 Languages<br>publishing Browse Subjects Authors Trade Librarians About FAQ Q Search                                                                                                    |
| Search level<br>All<br>Titles | ~                        | Search Results   You are looking at 1 - 10 of 2,643 items for:   Full Text: Sustainable   Asian Studies   Clear All   Modify Search   Download Citations                                                                                                    |
| Product Type                  | ^                        | Chapter 10 – China's New Urbanization Plan and □ Reference Entry<br>Sustainable Consumption III Reference Works □ In <u>Chinese</u>                                                                                                    |
| Subject                       | ^                        | Chen, Boping and Chen, Hongjuan       PERSPECTIVES ONLINE:         Abstract This paper analyses the status quo, characteristics and trends of China's       Research         Sustainable consumption in the context of China Urbanization Plan 2014–2020.       Perspectives Online |
| + African Studies             | 276                      | The paper emphasizes the importance of sustainable consumption in China<br>through comparison of ecological footprint and biocapacity                                                                                                    |
|                               |                          |                                                                                                    |

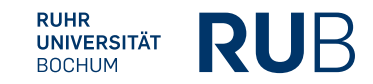